## 在线考试指南 (学生用)

一、下载安装腾讯会议的电脑客户端和手机 APP

二、电脑和手机端都加入会议

(一) 电脑端

使用SSO登录,输入"学号@smail.nju.edu.cn",跳转至南京大学统一身 份认证登录界面,登录账号和密码,进入腾讯会议界面。然后,点击"加入会 议",输入"会议号"并点击下方"加入会议",输入"会议密码",等候监考 老师准入,以"电脑音频"方式接入会议。电脑端登录后勿绑定手机号。详细步 骤如下图:

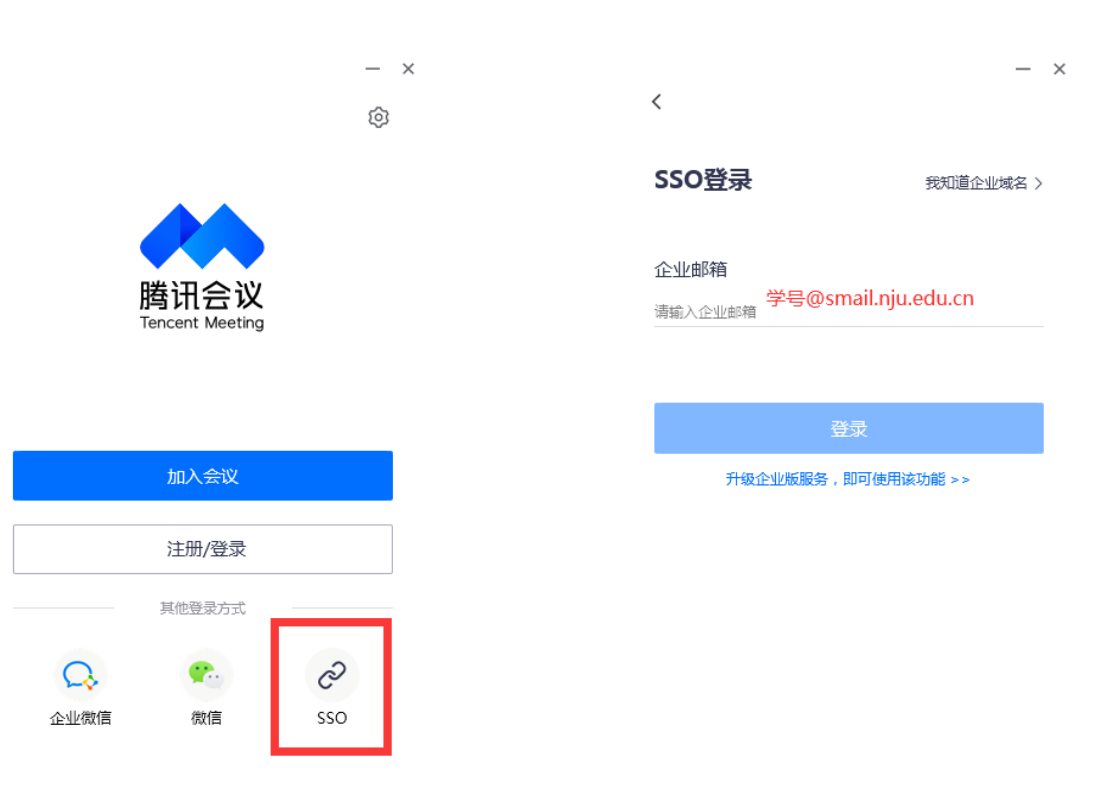

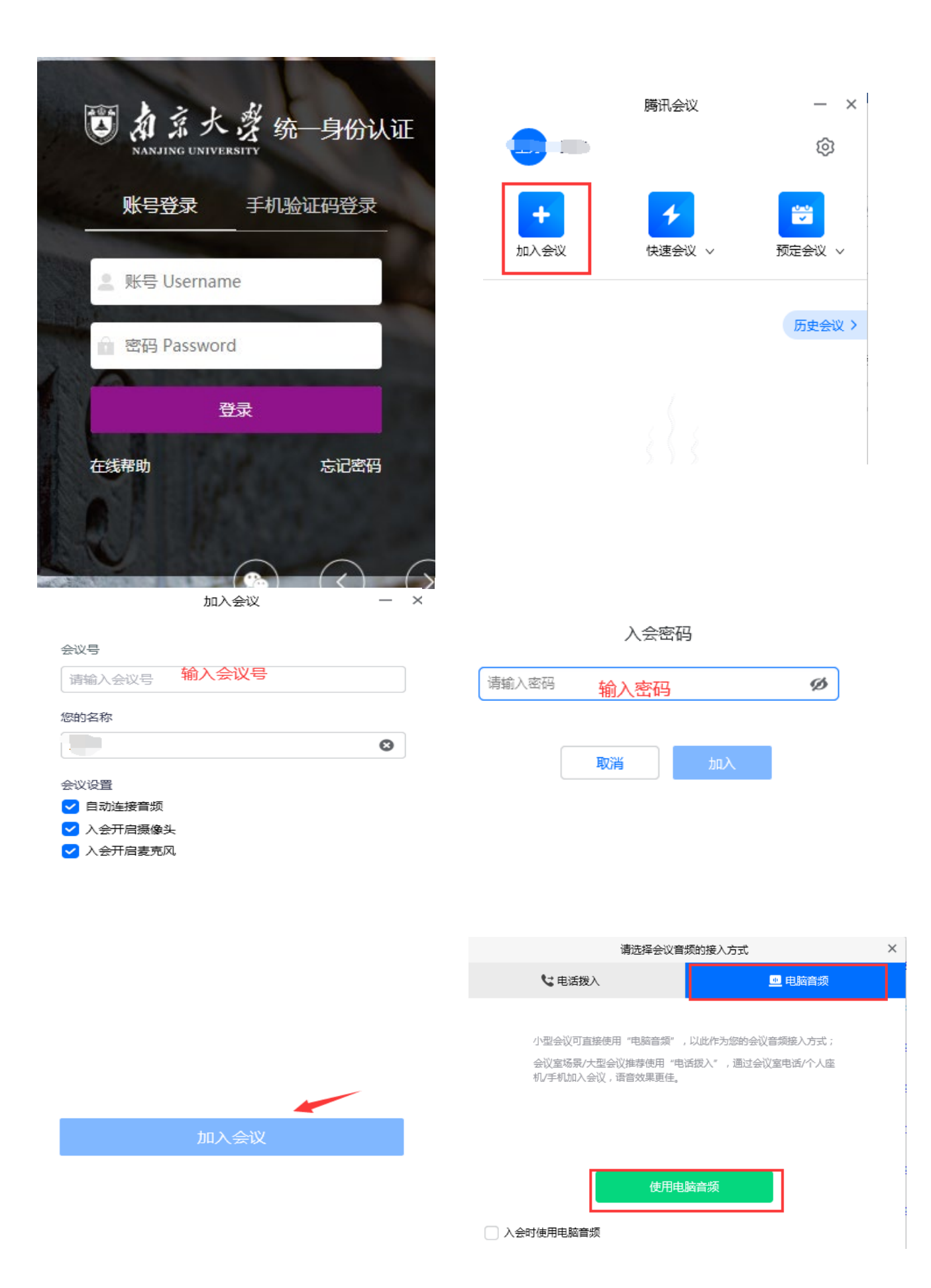

(二) 手机端

1.建议使用微信登录,首次登录需绑定手机号。加入会议流程与电脑端 相同。

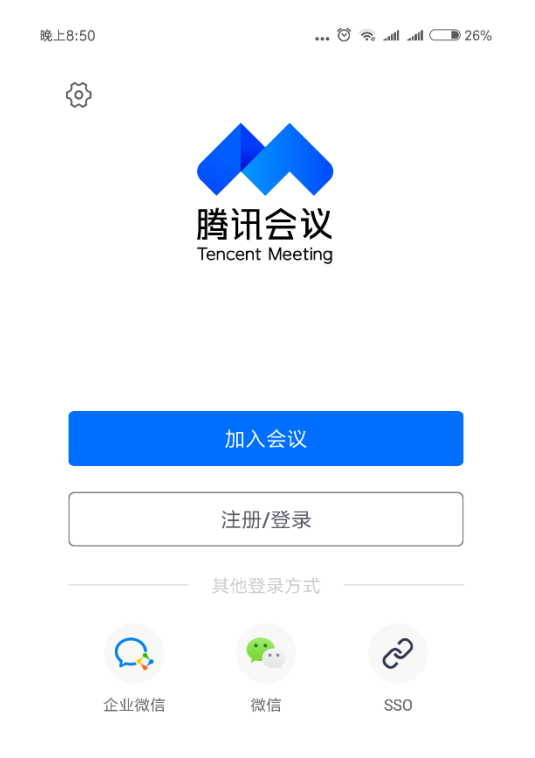

## 三、身份核验

进入会场后,打开腾讯会议手机端的视频和音频。调整手机摄像头角度,需要照到上半身、桌面和电脑屏幕,如下所示。

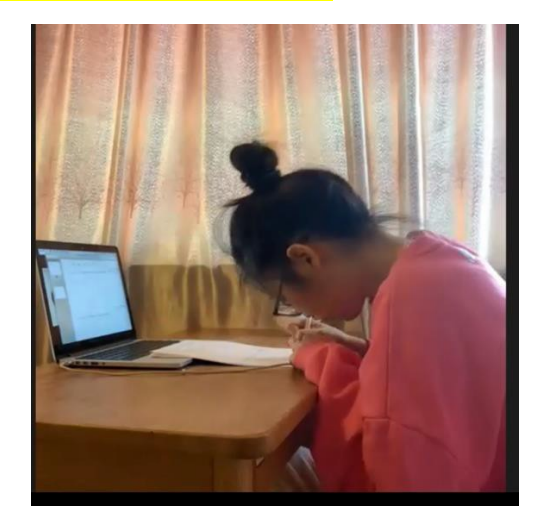

2. 调整笔记本电脑位置, 打开电脑端腾讯会议的视频和音频。

3.按照监考老师要求,核验考生身份。

## 四、下载试题,开始答题,提交答卷

1. 在微信中搜索"教学立方"公众号并关注。

2. 点击菜单栏下方"我的课程",选择"我是学生"。

3. 绑定手机号。

4. 输入"真实姓名",点击"保存"。

5. 点击"加入课程"。

6. 输入课程邀请码(8WZAJHGC),填写真实学号,点击"确定。

7. 进入"拔尖计划-大理科选拔",点击"课下学习"。

8. 点击"课件",可以查询试题。正式考试时,请在电脑网页登录教学立 方,通过"课件"查询试题,</mark>请提前熟悉如何在电脑页面登录教学立方网站。

9、点击"作业",进入答卷提交页面,考试结束,用手机将每页答卷分别 拍照,按上传要求在10分钟内上传,超时将无法上传。 备注:步骤1~8请在考前做好准备。如有疑问,调试设备当天请咨询相关老师。

五、补充说明

考生务必将电脑和手机充好电,检查家里网络,保证在线。如掉线,请在1 分钟内重新上线。

考生在考试期间全程开启视频和音频,禁止使用网络进行考题查询、交流; 禁止翻阅图书资料;禁止故意遮挡摄像头等违规行为;考试期间学生不得随意离 开座位,考试期间,考生设备显示屏需保持在试题界面。如监考老师发现学生有 以上违规行为,可以立即中止考生试并记录,报送本科生院。